# 虛擬機器安裝 (VMWare Workstation Player)

- 步驟1. 以 VMware Workstation 17 Player 為例,先新增一台虛擬機器 (Create a New Virtual Machine):(如圖 H-1)
  - 選擇稍後安裝作業系統(I will install the operating system later),按下【Next】鈕。(如圖 H-2)
  - 選擇 Linux 作業系統 (Other Linux 3.x kernel 64-bit), 按下【Next】 鈕。(如圖 H-3)
  - 命名虛擬機器,並選擇系統的存放位置,按下【Next】鈕。(如圖 H-4)
  - 指定磁碟容量(先採用預設值 8 GB),選擇儲存為單一檔案(Store virtual disk as a single file),按下【Next】鈕。(如圖 H-5)
    - 按下【Finish】鈕完成新增。(如圖 H-6)

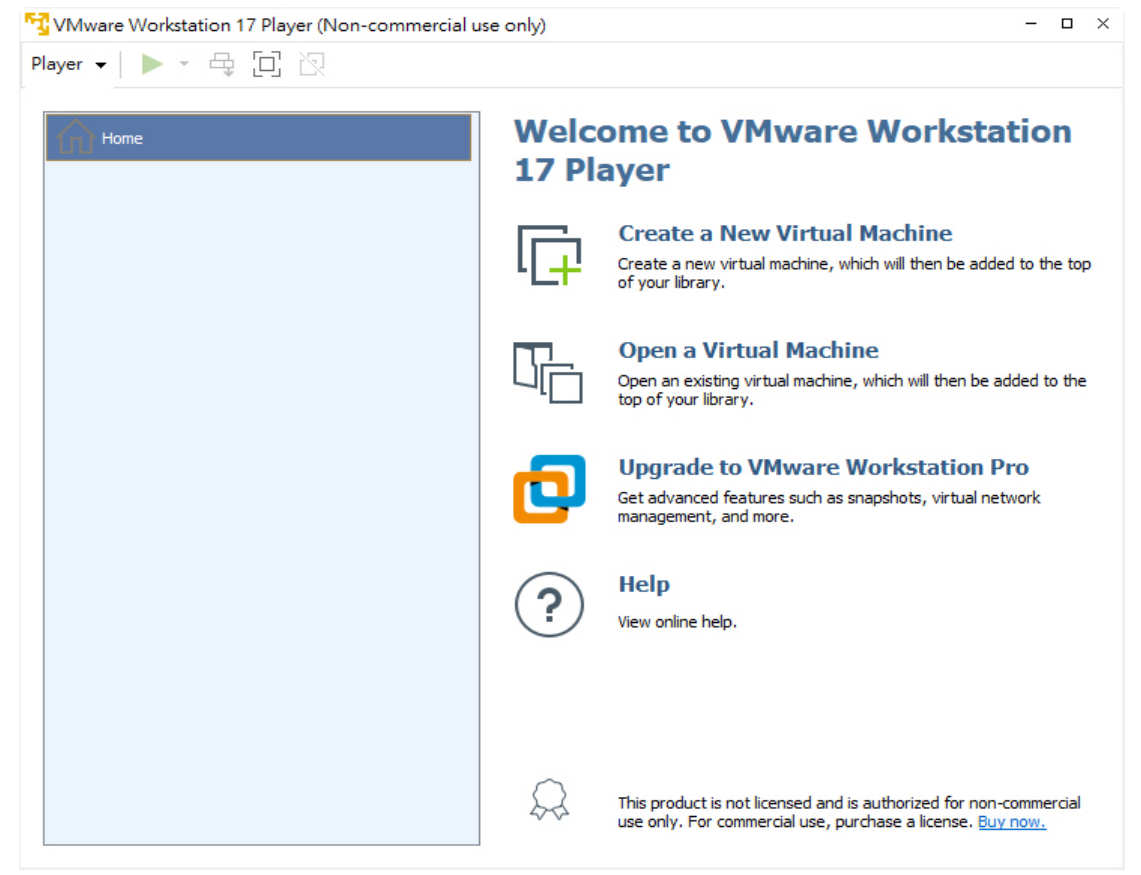

圖 H-1 新增虛擬機器

| New Virtual Machine Wizard                                                                                                    | × |
|----------------------------------------------------------------------------------------------------|---|
| Welcome to the New Virtual Machine Wizard<br>A virtual machine is like a physical computer; it needs an operating<br>system. How will you install the guest operating system? |   |
| Install from:                                                                                                    |   |
| O Installer disc:                                                                                                    |   |
| No drives available $\sim$                                                                                                    |   |
|                                                                                                    |   |
| ◯ Installer disc image file (iso):                                                                                                    |   |
| Browse                                                                                                    |   |
|                                                                                                    |   |
| ● I will install the operating system later.                                                                                                    |   |
| The virtual machine will be created with a blank hard disk.                                                                                                    |   |
|                                                                                                    |   |
|                                                                                                    |   |
| Help < Back Next > Cancel                                                                                                    |   |

圖 H-2 選擇稍後安裝作業系統

| New Virtual Machine Wizard                                                                           | ×      |
|----------------------------------------------------------------------------------------------------|--------|
| Select a Guest Operating System<br>Which operating system will be installed on this virtual machine? |        |
| Guest operating system                                                                               |        |
| O Microsoft Windows                                                                                  |        |
| Linux                                                                                                |        |
| Other                                                                                                |        |
| Version                                                                                              |        |
| Other Linux 3.x kernel 64-bit                                                                        | $\sim$ |
|                                                                                                    |        |
|                                                                                                    |        |
|                                                                                                    |        |
|                                                                                                    |        |
|                                                                                                    |        |
|                                                                                                    |        |
|                                                                                                    |        |
|                                                                                                    |        |
| Help < Back Next > 5                                                                                 | Cancel |

圖 H-3 選擇作業系統版本

| New Virtual Machine Wizard                                                            |        | × |
|---------------------------------------------------------------------------------------|--------|---|
| Name the Virtual Machine<br>What name would you like to use for this virtual machine? |        |   |
| Virtual machine name:                                                                 |        |   |
| MLS-VM                                                                                | ]      |   |
| Location:                                                                             |        |   |
| D:\VM\MLS-VM                                                                          | Browse |   |
|                                                                                       |        |   |
|                                                                                       |        |   |
|                                                                                       |        |   |
|                                                                                       |        |   |
|                                                                                       |        |   |
|                                                                                       |        |   |
|                                                                                       |        |   |
| < Back Next >                                                                         | Cancel |   |

圖 H-4 命名並選擇系統存放位置

| New Virtual Machine Wizard X                                                                                                    |   |
|----------------------------------------------------------------------------------------------------|---|
| Specify Disk Capacity<br>How large do you want this disk to be?                                                                                                    |   |
| The virtual machine's hard disk is stored as one or more files on the host computer's<br>physical disk. These file(s) start small and become larger as you add applications,<br>files, and data to your virtual machine. |   |
| Maximum disk size (GB): 8.0 📮                                                                                                    |   |
| Recommended size for Other Linux 3.x kernel 64-bit: 8 GB                                                                                                    |   |
| Store virtual disk as a single file                                                                                                    |   |
| ○ Split virtual disk into multiple files                                                                                                    |   |
| Splitting the disk makes it easier to move the virtual machine to another computer<br>but may reduce performance with very large disks.                                                                                  |   |
| Help < Back Next > Cancel                                                                                                    | ] |

圖 H-5 指定磁碟容量和類型

| New Virtual Machine Wizard                            |                                                                                         |   |
|-------------------------------------------------------|-----------------------------------------------------------------------------------------|---|
| Ready to Create<br>Click Finish to<br>3.x kernel 64-l | Virtual Machine<br>create the virtual machine. Then you can install Other Linux<br>pit. | 8 |
| The virtual machine v                                 | vill be created with the following settings:                                            |   |
| Name:                                                 | MLS-VM                                                                                  | ^ |
| Location:                                             | D:\VM\MLS-VM                                                                            |   |
| Version:                                              | Workstation 17.x                                                                        |   |
| Operating System:                                     | Other Linux 3.x kernel 64-bit                                                           |   |
| Hard Disk:                                            | 8 GB                                                                                    |   |
| Memory:                                               | 768 MB                                                                                  |   |
| Network Adapter:                                      | NAT                                                                                     |   |
| Other Devices:                                        | CD/DVD, USB Controller, Printer, Sound Card                                             | × |
| Customize Hardw                                       | are                                                                                     |   |
|                                                       | < Back Finish Cancel                                                                    |   |
|                                                       |                                                                                         |   |

圖 H-6 新增虛擬機器完成

- 步驟2. 編輯剛才新增的虛擬機器(Edit virtual machine settings)硬體設定:(如 圖 H-7)
  - Memory/記憶體:至少4GB(視情況增加)。
  - Processors / 處理器:至少2核心(視情況增加)。
  - Hard Disk/硬碟:固定 8 GB,用來啟動 MLS-VM 系統。
     先移除預設的 SCSI 硬碟,手動新增一個 SATA 硬碟,並選擇已存在的虛擬磁碟(Use an existing virtual disk),也就是我們所提供的MLS-VM 開機檔案 8G.vmdk。(如圖 H-8,圖 H-9,圖 H-10,圖 H-11,圖 H-12,圖 H-13)
  - Hard Disk 2/硬碟 2:至少 500 GB,用來存放郵件資料。
     手動新增第二個 SATA 硬碟,選擇新的虛擬硬碟(Create a new virtual disk),並儲存為單一檔案(Store virtual disk as a single file)。
     (如圖 H-14, 圖 H-15, 圖 H-16, 圖 H-17, 圖 H-18, 圖 H-19)
  - Network Adapter / 網路介面卡:系統運作預設使用的網路卡。 請選擇 【Bridged】橋接實體網路卡。(如圖 H-20)
  - Network Adapter 2/網路介面卡 2: 系統單機運作時雖然不會實際 使用到,但必須要有。 手動新增第二張網路卡,選擇【Host-only】。(如圖 H-21, 圖 H-22)
  - USB Controller / USB 控制器:相容 USB 2.0 或 3.1。(非必要)。
  - Serial Port/連接埠:指定 Console 模式使用的連接埠,例如 COM1 (非必要)。
  - Display/顯示器:採用預設值。
  - 完成虛擬機器編輯。(如圖 H-23)

| VMware Workstation 17 Player (Non-commercial us | se only)                                                                                                    | - | × |
|-------------------------------------------------|----------------------------------------------------------------------------------------------------|---|---|
| Player -   ▶ - 🛱 🖸 🖹                            |                                                                                                    |   |   |
| MLS-VM                                          | Virtual Machine Name:<br>MLS-VM                                                                                                    |   |   |
|                                                 | State: Powered Off<br>OS: Other Linux 3.x kernel 64-bit<br>Version: Workstation 17.x virtual machine<br>RAM: 768 MB<br>Play virtual machine<br>Edit virtual machine settings |   |   |

圖 H-7 編輯虛擬機器

| Virtual Machine Settings                                  | :                                                                      |                                                                                                    | ×                 |
|-----------------------------------------------------------|------------------------------------------------------------------------|----------------------------------------------------------------------------------------------------|-------------------|
| Hardware Options                                          |                                                                        |                                                                                                    |                   |
| Device<br>Memory                                          | Summary<br>2 GB                                                        | Disk file<br>D:\VM\MLS-VM\MLS-VM.vmdk                                                                                                    |                   |
| Processors                                                | 1                                                                      | Creativ                                                                                                    |                   |
| And Disk (SCSI)     Controller     Sound Card     Display | Auto detect<br>NAT<br>Present<br>Auto detect<br>Present<br>Auto detect | Current size: 1.1 MB<br>System free: 413.7 GB<br>Maximum size: 8 GB<br>Disk information<br>Disk space is not preallocated for this hard disk. |                   |
|                                                           |                                                                        | Hard disk contents are stored in a single file. Disk utilities Defragment files and consolidate free space.                                   | Defragment        |
|                                                           |                                                                        | Expand disk capacity.<br>Compact disk to redaim unused space.                                                                                 | Expand<br>Compact |
|                                                           |                                                                        |                                                                                                    | Advanced          |
|                                                           | Add Remove                                                             |                                                                                                    |                   |
|                                                           |                                                                        | OK Cancel                                                                                                    | Help              |

圖 H-8 移除原有的 SCSI 硬碟

| Virtual Machine Settings                                                           |                                                                                                    |                                                                                                    |    | ×               |
|------------------------------------------------------------------------------------|----------------------------------------------------------------------------------------------------|----------------------------------------------------------------------------------------------------|----|-----------------|
| Hardware Options                                                                   |                                                                                                    |                                                                                                    |    |                 |
| Device<br>Memory<br>CD/DVD (IDE)<br>Sound Card<br>Sound Card<br>Printer<br>Display | Summary<br>2 GB<br>1<br>Auto detect<br>NAT<br>Present<br>Auto detect<br>Present<br>Auto detect<br>Auto detect | Device status Connected Connect at power on Connection © Use physical drive: Auto detect Use ISO image file: |    | Browse Advanced |
|                                                                                    |                                                                                                    |                                                                                                    | OK | Cancel Help     |

## 圖 H-9 新增第一顆 SATA 硬碟

| Add Hardware Wizard                                                                                                    |                                 | ×    |
|----------------------------------------------------------------------------------------------------|---------------------------------|------|
| Hardware Type<br>What type of hardware do you                                                                                                    | u want to install?              |      |
| Hardware types:<br>Hard Disk<br>CD/DVD Drive<br>Floppy Drive<br>Vetwork Adapter<br>USB Controller<br>Sound Card<br>Parallel Port<br>Serial Port<br>Printer<br>Generic SCSI Device<br>Trusted Platform Module | Explanation<br>Add a hard disk. |      |
|                                                                                                    | < Back Next > Next > Car        | ncel |

圖 H-10 新增第一顆 SATA 硬碟

| Add Hardw        | are Wizard                                         | ×  |
|------------------|----------------------------------------------------|----|
| Select a<br>What | Disk Type<br>: kind of disk do you want to create? |    |
| Virtual disk     | type                                               |    |
|                  |                                                    |    |
| ⊖ SCSI           | (Recommended)                                      |    |
| ●SATA            |                                                    |    |
| ○ NVMe           |                                                    |    |
|                  |                                                    |    |
|                  |                                                    |    |
|                  |                                                    |    |
|                  |                                                    |    |
|                  |                                                    |    |
|                  |                                                    |    |
|                  |                                                    |    |
|                  |                                                    |    |
|                  | < Back Next > Cane                                 | el |

圖 H-11 新增第一顆 SATA 硬碟

| Add Hardware Wizard                                                                                                    | × |
|----------------------------------------------------------------------------------------------------|---|
| Select a Disk<br>Which disk do you want to use?                                                                                                    |   |
| Disk                                                                                                    |   |
| ○ Create a new virtual disk                                                                                                    |   |
| A virtual disk is composed of one or more files on the host file system, which wi<br>appear as a single hard disk to the guest operating system. Virtual disks can<br>easily be copied or moved on the same host or between hosts. | 1 |
| Use an existing virtual disk                                                                                                    |   |
| Choose this option to reuse a previously configured disk.                                                                                                    |   |
| O Use a physical disk (for advanced users)                                                                                                    |   |
| Choose this option to give the virtual machine direct access to a local hard disk<br>Requires administrator privileges.                                                                                                    |   |
|                                                                                                    |   |
|                                                                                                    |   |
|                                                                                                    |   |
| < Back Next > Cancel                                                                                                    |   |

圖 H-12 新增第一顆 SATA 硬碟(選擇已存在的)

| Add Hardware Wizard                                                                | ×      |
|------------------------------------------------------------------------------------|--------|
| Select an Existing Disk<br>Which previously configured disk would you like to use? |        |
| Existing disk file                                                                 |        |
| D:\VM\MLS-VM\sukent\8G.vmdk                                                        | Browse |
|                                                                                    |        |
|                                                                                    |        |
|                                                                                    |        |
|                                                                                    |        |
|                                                                                    |        |
|                                                                                    |        |
|                                                                                    |        |
|                                                                                    |        |
|                                                                                    |        |
| < Back Finish                                                                      | Cancel |

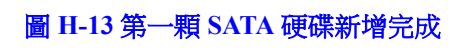

| Virtual Machine Settings                                                                                                    |                                                                        | ×                                                                                                    |
|----------------------------------------------------------------------------------------------------|------------------------------------------------------------------------|----------------------------------------------------------------------------------------------------|
| Hardware Options                                                                                                    |                                                                        |                                                                                                    |
| Device<br>Memory<br>Processors                                                                                                    | Summary<br>2 GB<br>1                                                   | Disk file D:\VM\MLS-VM\sukent\8G.vmdk                                                                                                    |
| New Hard Disk (SATA)<br>CD/DVD (IDE)<br>CV/DVWork Adapter<br>USB Controller<br>USB Controller<br>Sound Card<br>Printer<br>Display | Auto detect<br>NAT<br>Present<br>Auto detect<br>Present<br>Auto detect | Capacity<br>Current size: 8 GB<br>System free: 413.7 GB<br>Maximum size: 8 GB<br>Disk information<br>Disk space is preallocated for this hard disk.<br>Hard disk contents are stored in a single file. |
|                                                                                                    |                                                                        | Disk utilities         Defragment files and consolidate free space.         Expand disk capacity.         Compact disk to reclaim unused space.    Compact                                             |
|                                                                                                    |                                                                        | Advanced                                                                                                    |
|                                                                                                    |                                                                        |                                                                                                    |
|                                                                                                    | Add Remove                                                             | OK Cancel Help                                                                                                    |

圖 H-14 新增第二顆 SATA 硬碟

| Add Hardware Wizard                                                                                                    | ×                               |
|----------------------------------------------------------------------------------------------------|---------------------------------|
| Hardware Type<br>What type of hardware do you want                                                                                                    | to install?                     |
| Hardware types:<br>Hard Disk<br>CD/DVD Drive<br>Floppy Drive<br>Vetwork Adapter<br>USB Controller<br>Sound Card<br>Parallel Port<br>Serial Port<br>Printer<br>Generic SCSI Device<br>Trusted Platform Module | Explanation<br>Add a hard disk. |
| <                                                                                                    | Back Next > Cancel              |

圖 H-15 新增第二顆 SATA 硬碟

| Add Hardwa       | are Wizard                                         | ×  |
|------------------|----------------------------------------------------|----|
| Select a<br>What | Disk Type<br>t kind of disk do you want to create? |    |
| Virtual disk t   | type                                               |    |
|                  |                                                    |    |
| ⊖ scsi           | (Recommended)                                      |    |
| ●SATA            |                                                    |    |
| ○ NVMe           |                                                    |    |
|                  |                                                    | 1  |
|                  |                                                    |    |
|                  |                                                    |    |
|                  |                                                    |    |
|                  |                                                    |    |
|                  |                                                    |    |
|                  |                                                    |    |
|                  |                                                    |    |
|                  |                                                    |    |
|                  | < Back Next > Cance                                | el |

圖 H-16 新增第二顆 SATA 硬碟

| Add Hardware Wizard                                                                                         |                                                                        |                                                            |              |
|----------------------------------------------------------------------------------------------------|------------------------------------------------------------------------|------------------------------------------------------------|--------------|
| Select a Disk                                                                                               |                                                                        |                                                            |              |
| Which disk do you want to use                                                                               | 2                                                                      |                                                            |              |
| Disk                                                                                                    |                                                                        |                                                            |              |
| Create a new virtual disk                                                                                   |                                                                        |                                                            |              |
| A virtual disk is composed of one<br>appear as a single hard disk to th<br>easily be copied or moved on the | or more files on the h<br>e guest operating sys<br>same host or betwee | ost file system, whic<br>tem. Virtual disks ca<br>n hosts. | :h wil<br>in |
| OUse an existing virtual disk                                                                               |                                                                        |                                                            |              |
| Choose this option to reuse a pre                                                                           | viously configured dis                                                 | k.                                                         |              |
| OUse a physical disk (for advanced                                                                          | users)                                                                 |                                                            |              |
| Choose this option to give the vir<br>Requires administrator privileges                                     | tual machine direct ac                                                 | cess to a local hard                                       | disk.        |
|                                                                                                    |                                                                        |                                                            |              |
|                                                                                                    |                                                                        |                                                            |              |
|                                                                                                    |                                                                        |                                                            |              |
|                                                                                                    |                                                                        |                                                            |              |
|                                                                                                    | < Back                                                                 | Next > N Ca                                                | ncel         |

圖 H-17 新增第二顆 SATA 硬碟(選擇全新的)

| Add Hardware Wizard                                                                                                    | ×  |
|----------------------------------------------------------------------------------------------------|----|
| Specify Disk Capacity<br>How large do you want this disk to be?                                                                                                    |    |
| Maximum disk size (GB): 500 -<br>Recommended size for Other Linux 3.x kernel 64-bit: 8 GB                                                                                                    |    |
| Allocating the full capacity can enhance performance but requires all of the physic<br>disk space to be available right now. If you do not allocate all the space now, the<br>virtual disk starts small and grows as you add data to it. | al |
| Store virtual disk as a single file                                                                                                    | 1  |
| ○ Split virtual disk into multiple files                                                                                                    |    |
| Splitting the disk makes it easier to move the virtual machine to another computer<br>but may reduce performance with very large disks.                                                                                                  | 1  |
|                                                                                                    |    |
| < Back Next > Cancel                                                                                                    |    |

圖 H-18 新增第二顆 SATA 硬碟

| Add Hardware Wizard                                                     | $\times$ |
|-------------------------------------------------------------------------|----------|
| Specify Disk File<br>Where would you like to store the disk file?       |          |
| Disk file<br>One 500 GB disk file will be created using this file name. |          |
| MLS-VM-0.vmdk Browse                                                    |          |
|                                                                         |          |
|                                                                         |          |
|                                                                         |          |
|                                                                         |          |
|                                                                         |          |
|                                                                         |          |
| < Back Finish Cancel                                                    |          |

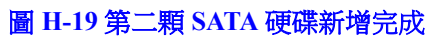

| Virtual Machine Settings                                                                              |                                                                                                    | ×                                                                                                    |
|----------------------------------------------------------------------------------------------------|----------------------------------------------------------------------------------------------------|----------------------------------------------------------------------------------------------------|
| Hardware Options                                                                                      |                                                                                                    |                                                                                                    |
| Device<br>Memory<br>Processors<br>Hard Disk (SATA)<br>Hard Disk 2 (SATA)<br>USB Controller<br>Display | Summary<br>2 GB<br>1<br>8 GB (Preallocated)<br>500 GB<br>Bridged (Automatic)<br>Present<br>Auto detect<br>Auto detect<br>Remove | Device status Connected Connect at power on Network connection Periods of Connected directly to the physical network Replicate physical network connection state Configure Adapters NAT: Used to share the host's IP address Coustom: Specific virtual network shared with the host Custom: Specific virtual network UMnet0 (Auto-bridging) LAN segment: LAN Segments Advanced |
|                                                                                                    |                                                                                                    | OK Cancel Help                                                                                                    |

圖 H-20 網路卡1 橋接實體網路卡

| Add Hardware Wizard                                                                                                    | ×                                     |
|----------------------------------------------------------------------------------------------------|---------------------------------------|
| Hardware Type<br>What type of hardware do you wan                                                                                                    | t to install?                         |
| Hardware types:<br>Hard Disk<br>CD/DVD Drive<br>Floppy Drive<br>Vetwork Adapter<br>USB Controller<br>Sound Card<br>Parallel Port<br>Serial Port<br>Printer<br>Generic SCSI Device<br>CSSI Device<br>Trusted Platform Module | Explanation<br>Add a network adapter. |
|                                                                                                    | Finish Cancel                         |

## 圖 H-21 新增網路卡 2

| terdware Options     Device Summary   Memory 2.68   Device status Connected   Device status Connected   On Notwork Adapter Bridged (Automatc)   Device Present Display   Auto detect NAT: Used to share the host's IP address   Host-only: A private network shared with the host Configure Adapter   Metwork adapter Present   Display Auto detect     Mather Auto detect     Mather Auto detect     Mather Auto detect     Mather Auto detect     Add Remove     Add Remove | rtual Machine Settings                                                                              |                                                                                                    |                                             | × |
|----------------------------------------------------------------------------------------------------|----------------------------------------------------------------------------------------------------|----------------------------------------------------------------------------------------------------|---------------------------------------------|---|
| Device       Summary                                                                                                    | ardware Options                                                                                     |                                                                                                    |                                             |   |
|                                                                                                    | Device Memory Processors Hard Disk (SATA) Hard Disk (SATA) Network Adapter 2 USB Controller Display | Summary<br>2 GB<br>1<br>8 GB (Preallocated)<br>500 GB<br>Bridged (Automatic)<br>Host-only<br>Present<br>Auto detect<br>Auto detect | Device status Connected Connect at power on |   |

圖 H-22 網路卡 2 使用 Host-inly

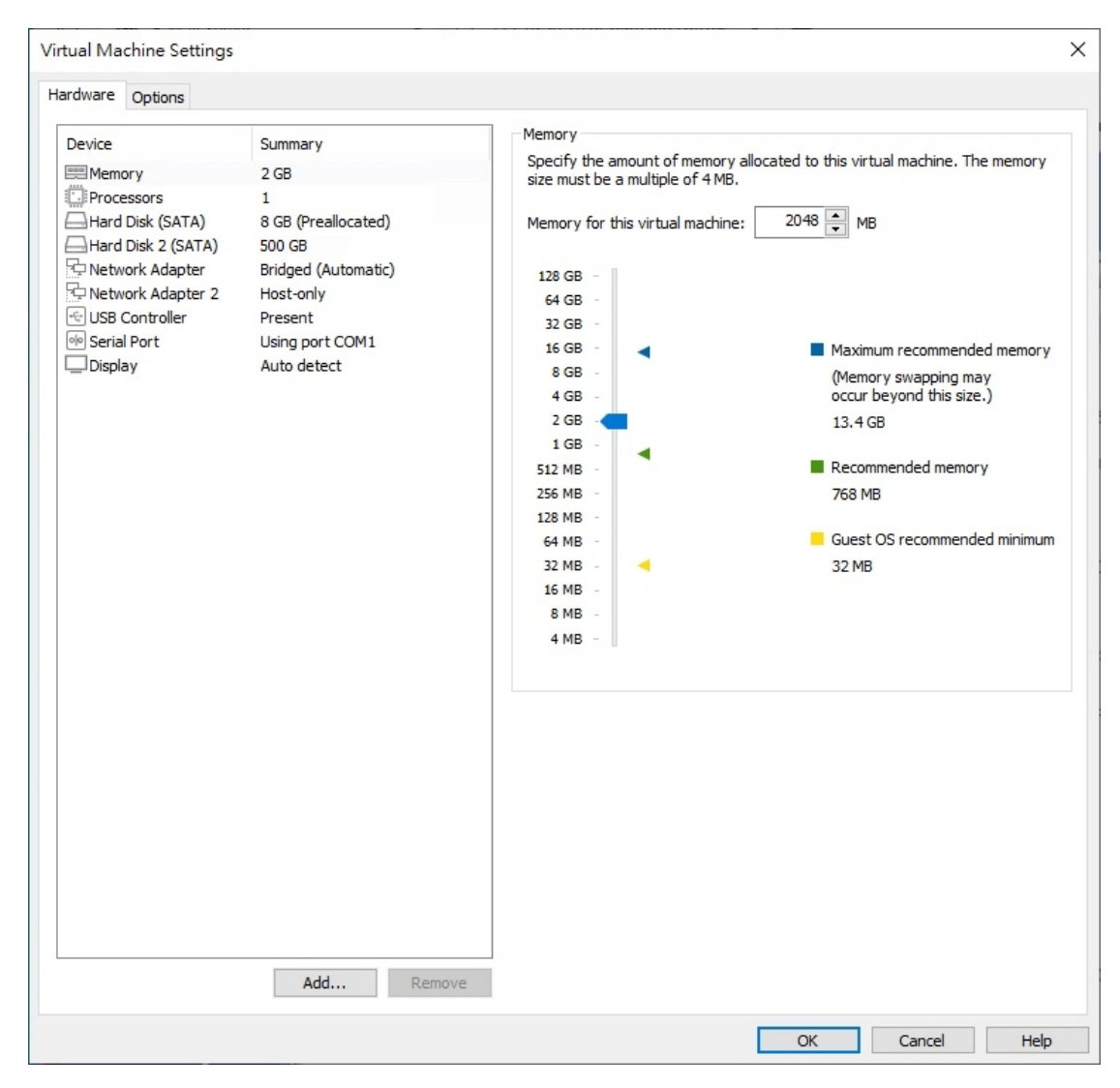

圖 H-23 虛擬機器硬體編輯完成

- 步驟3. 點選 Play virtual machine 啟動虛擬機器:(如圖 H-24, 圖 H-25)
  - 初次登入管理介面(http://192.168.1.1),會出現硬碟格式不符的警告訊息,請將硬碟格式化後才能正常使用。(如圖H-26,圖H-27,圖H-28,圖H-29)
  - 格式化完成後即可使用安裝精靈進行系統設定。(如圖 H-30)

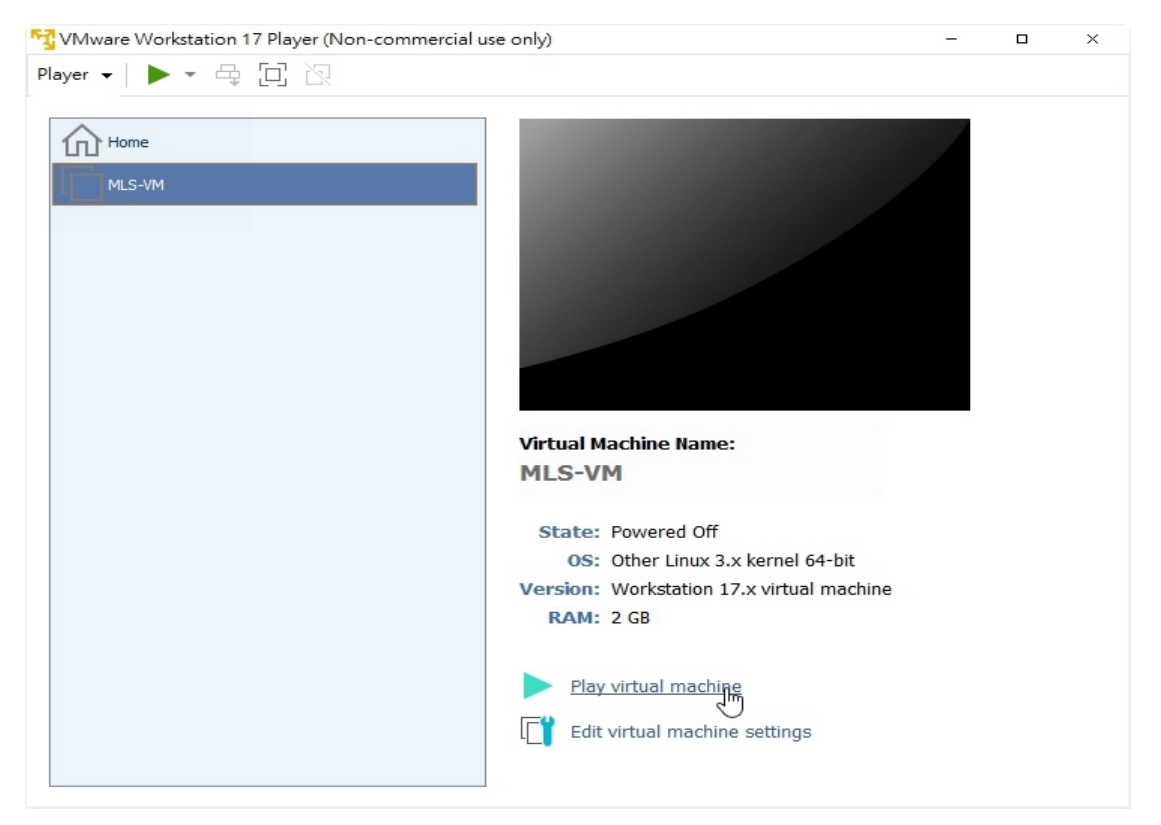

圖 H-24 啟動虛擬機器

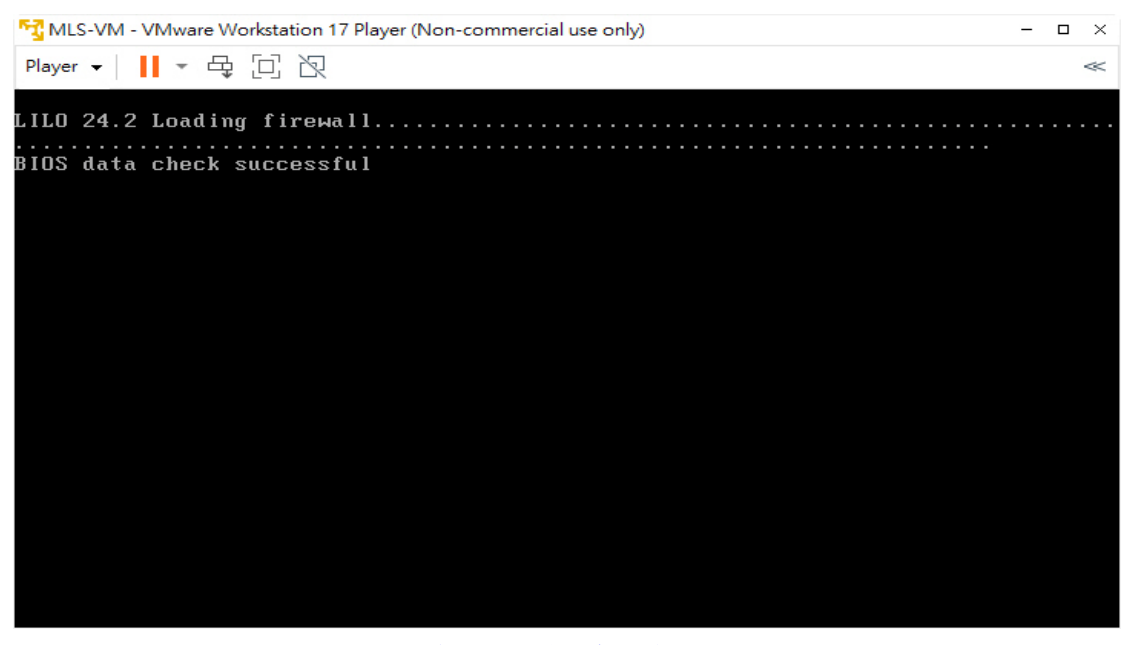

圖 H-25 啟動虛擬機器

| E-Mail Server X                      | +                                                                                                    |                |       |           | D      | × |
|--------------------------------------|----------------------------------------------------------------------------------------------------|----------------|-------|-----------|--------|---|
| ← × 命 ▲ 不安全   192.168                | 3.1.1/cgi-bin/index.cgi                                                                                                    | A" to          | ל≡    | Ē         |        |   |
| 🖒 old_cmd 🏠 old_console 🌓 old_upload | 192.168.1.1 說<br>System failed to identify the data on the hard disk drive. Possible causes<br>are:<br>1. No partition found or the file system is unknown to this device.<br>2. One or more essential files or folders are missing.<br>3. Data corrupted due to bad sector or other errors.<br>To repair and format the hard disk drive, please go to System > Setting,<br>tick "Format the built-in hard disk drive", and then click OK. | ebmail_captcha | Mebri | aail_work | init ( | > |
|                                      | 圖 H-26 出現硬碟格式不符警告訊息                                                                                                    |                |       |           |        |   |

| System Settings                                    |                                                           |
|----------------------------------------------------|-----------------------------------------------------------|
| Export System Settings<br>Import System Settings : | Export<br>選擇個案 沒有選擇檔案<br>(ex: E-Mail_Server.conf)         |
| Reset to factory settings                          |                                                           |
| Configuration File Send Setting                    |                                                           |
| Enable automatic send syste     Daily at 00:00     | m settings (Please configure Email Notification Settings) |
| Built-in Hard Disk Management                      |                                                           |
| Available disk management :                        | Format Hard Disk Repair Bad Sectors                       |
| Name Settings                                      |                                                           |
| Company Name :                                     | E-Mail Server ( Max. 19 characters, ex: My Company )      |
| Device Name :                                      | E-Mail Server ( Max. 19 characters, ex: E-Mail Server )   |

#### 圖 H-27 點選格式化硬碟

| All email messages will<br>want to continue? | be gone due to the disk format proc   | ess. Do you |
|----------------------------------------------|---------------------------------------|-------------|
|                                              | 確定                                    | 取消          |
|                                              | 圖 H-28 確認要格式化                         |             |
| E                                            | Mail Server will be rebooted !!       |             |
| Deleting all the                             | email messages might take several min | utes.       |
| Please                                       | wait 9 minutes to reconnect system.   |             |
|                                              | >> Waiting 500 epronde accesses       |             |

圖 H-29 系統會重新啟動進行格式化

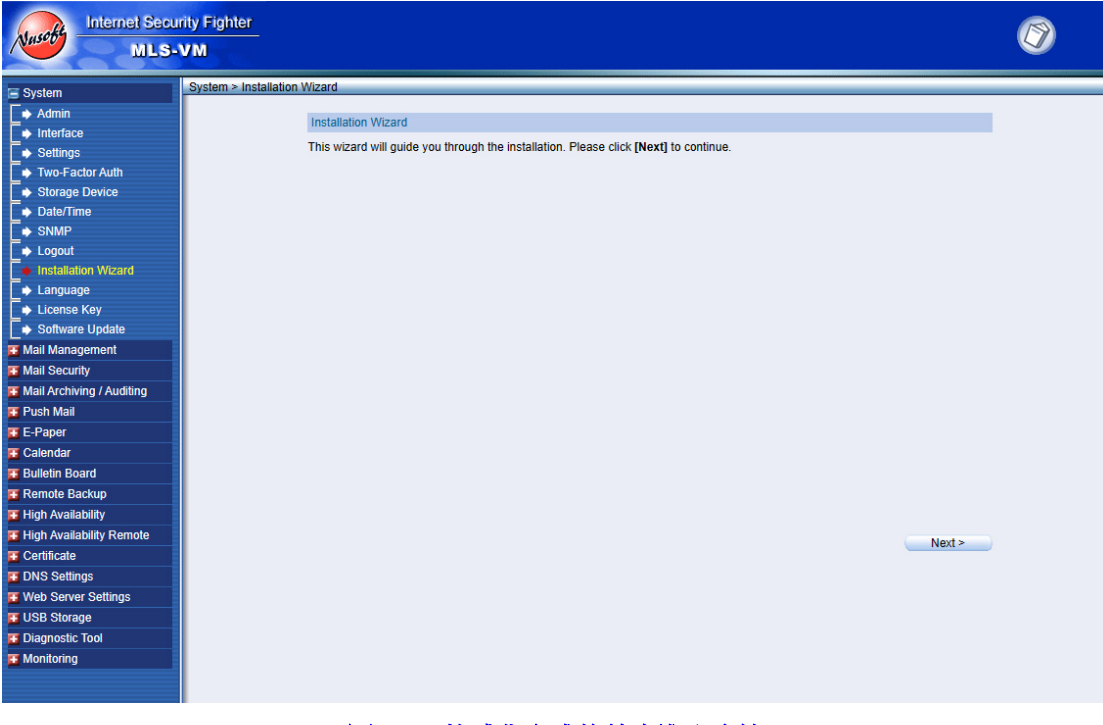

#### 圖 H-30 格式化完成後首次進入系統

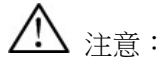

- 1. 透過第一張網路卡橋接的實體介面,電腦需要設定 192.168.1.x 的 IP,這樣才能在 MLS-VM 開完機後連結到管理介面(http://192.168.1.1)做設定。
- 2. 儲存郵件資料的第二顆 SATA 硬碟,如果重新調整大小(例如從 500 GB 改為 1 TB), 則需要重新進行格式化後(資料會遺失)才能使用到全部容量。
- 3. VMware Workstation 17 Player 僅提供非商業、個人與家庭免費使用,公司行號若要使用 則需要取得商用授權。
- 4. 要使用 AI 智能辨識功能,處理器 (CPU) 必須支援 avx/avx2、sse4\_1/sse4\_2 指令集。